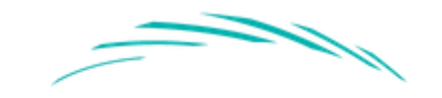

# HIGH MEADOWS INSTITUTE

# User Manual Business Leadership in Society Database

This manual is a comprehensive guide to all aspects of the BLiS Database.

## Table of Contents

| 1. Navigating the Business Leadership Society Database2 |   |
|---------------------------------------------------------|---|
| 1.1 Access                                              |   |
| 1.2 Home page                                           |   |
| 1.3 Database3                                           | , |
| 1.3.1 Main Menu                                         | , |
| 1.3.2 Filters and Search Functionality3                 | , |
| 1.3.3 Initiative Profile5                               | , |
| 1.3.4 Details5                                          | , |
| 1.4 Company View6                                       | ) |
| 1.4.1 Main Menu6                                        | ) |
| 1.4.2 Filter and Search Functionality6                  | ) |
| 1.5 Featured Initiatives7                               |   |
| 1.5.1 Main Menu7                                        | , |
| 1.5.2 Filter and Search Functionality7                  | , |
| 2. Downloads                                            | , |
| 2.1 Downloading Documentation8                          | , |
| 2.2 Downloading the User Manual8                        | , |
| List of Abbreviations                                   | ) |

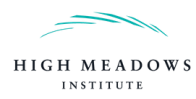

# 1. Navigating the Business Leadership Society Database

#### 1.1 Access

The BLiS database is available through the following link: <u>https://www.highmeadowsinstitute.org/projects/business-leadership-in-society-database/</u>

#### 1.2 Home page

The link opens up the home page of the database. To access the full database, click on "Launch the Database".

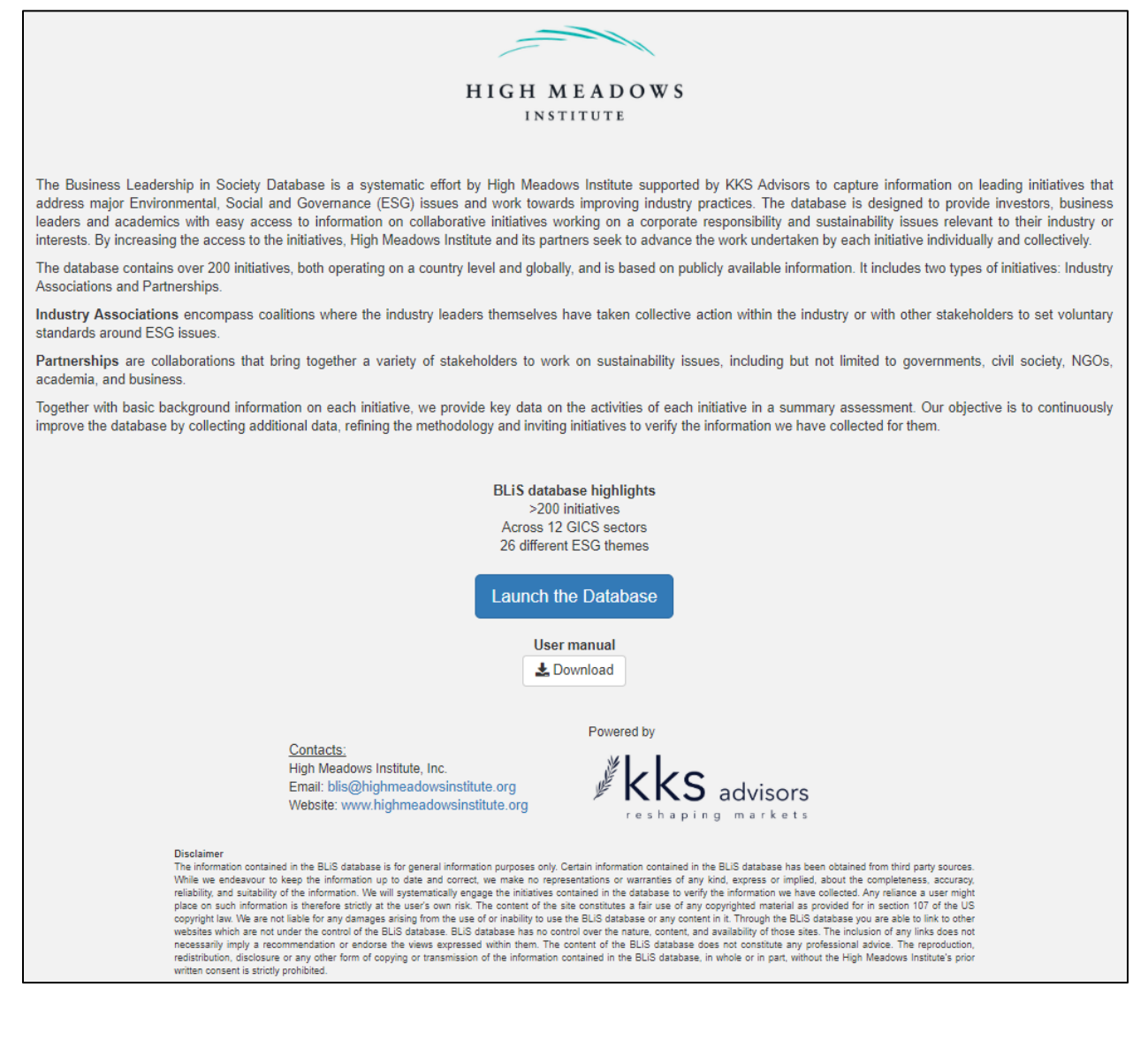

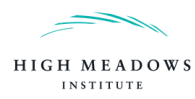

## 1.3 Database

## 1.3.1 Main Menu

The following main menu will be presented after launching the database:

| Business Leadership in Society Database | Database |            | Featured Initiatives                                                       |              |                                                                         |
|-----------------------------------------|----------|------------|----------------------------------------------------------------------------|--------------|-------------------------------------------------------------------------|
| Type of Initiative                      |          | Breakdown  |                                                                            |              |                                                                         |
| Partnerships, Industry Associations     | •        | Diedkuomit |                                                                            |              |                                                                         |
| Target Countries:                       |          |            | Name                                                                       |              | Doursloada                                                              |
| 26 Items selected                       | •        |            | A8                                                                         |              | Downloads                                                               |
| GICS Sector:                            |          |            |                                                                            |              | To download the methodology of the database, click on "Download" below. |
| 12 Items selected                       |          | 1          | 100,000 Opportunities Initiative                                           | i            | & Download                                                              |
| Theme:                                  |          | 2          | 2030 Water Resources Group                                                 |              | User manual                                                             |
| 25 items selected                       |          | 3          | Abu Dhabi Sustainability Database                                          |              | to download the user manual of the database, click on "Download" below. |
| Clear all                               |          | 4          | AccountAbility 1000 Assurance Standard                                     |              |                                                                         |
|                                         |          | 5          | AccountAbility 1000 Series: AA1000 AccountAbility Principles Standard 2008 |              |                                                                         |
|                                         |          | 6          | African Fertilizer and Agribusiness Partnership (AFAP)                     |              |                                                                         |
|                                         |          | 7          | Air and Waste Management Association (A&WMA)                               |              |                                                                         |
|                                         |          | 8          | Alliance for a Green Revolution Africa (AGRA)                              |              |                                                                         |
|                                         |          | 9          | Alliance for Affordable Internet                                           |              |                                                                         |
|                                         |          | 10         | Alliance for Financial Inclusion                                           |              |                                                                         |
|                                         |          | 11         | Alliance for Responsible Mining                                            |              |                                                                         |
|                                         |          | 12         | Alliance for Water Stewardship                                             |              |                                                                         |
|                                         |          | 13         | Aluminium Stewardship Initiative                                           |              |                                                                         |
|                                         |          | 14         | American Council for an Energy-Efficient Economy                           |              |                                                                         |
|                                         |          | 15         | American Herbal Products Association                                       |              |                                                                         |
|                                         |          | 16         | Aquaculture Stewardship Council                                            |              |                                                                         |
|                                         |          | 17         | Asia Investor Group on Climate Change                                      |              |                                                                         |
|                                         |          | 18         | Asia Sustainable and Alternative Energy Program                            |              |                                                                         |
|                                         |          | 19         | Asian Seafood Improvement Collaborative (ASIC)                             |              |                                                                         |
|                                         |          | 20         | Assisted Living Federation of America / Argentum                           |              |                                                                         |
|                                         |          | 21         | Association of National Advertisers                                        |              |                                                                         |
|                                         |          | 22         | Australian Corporate Accountability Network                                |              |                                                                         |
|                                         |          |            | Develop 4                                                                  | 2 3 4 5 Nove |                                                                         |
|                                         |          |            | Provious 1                                                                 | 2 3 4 5 INUX |                                                                         |

The filters used for generating a list of initiatives are displayed on the left. The table in the center shows the resulting list of initiatives. On the right, the documentation and the user manual are available for downloading.

The user can return to the main menu by clicking on "Database" on the header bar at the top.

## 1.3.2 Filters and Search Functionality

By default, all partnerships and industry associations in any target country, GICS sector and theme are listed. All options can be selected and deselected when clicking on the respective filter. The list can be personalized by changing the following four filters:

- Type of Initiative: Partnerships and/or Industry Associations
- Target Countries: Countries and/or regions where initiatives are operating
- GICS Sector: GICS Sectors in which initiatives are operating<sup>1</sup>
- Themes: SASB ESG issues on which initiatives are working<sup>2</sup>

<sup>2</sup> <u>https://www.sasb.org/</u>

<sup>&</sup>lt;sup>1</sup> <u>https://www.spglobal.com/marketintelligence/en/documents/112727-gics-mapbook\_2018\_v3\_letter\_digitalspreads.pdf</u>

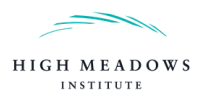

**Example 1:** If a user is interested in partnerships and industry associations in the health care sector, that are active in the United States and which are working towards improving Access & Affordability, the user selects the following filters:

| Type of Initiative:                   | Pro | akdouro |                                          |      |
|---------------------------------------|-----|---------|------------------------------------------|------|
| Partnerships, Industry Associations - | Die | akuown  |                                          |      |
| Target Countries:                     |     |         | Name                                     | ÷    |
| United States -                       | -   |         |                                          |      |
| GICS Sector:                          |     |         | All                                      |      |
| Health care -                         |     | 1       | Consumer Healthcare Products Association |      |
| Theme:                                |     | 2       | Healthcare Distribution Alliance         |      |
| Access & Affordability -              |     | 3       | National Cancer Policy Forum             |      |
| Clear all                             |     |         | Previous 1 N                             | lext |

A search functionality by name is also available above the table (see Example 2. below).

**Example 2:** If a user is interested in initiatives which have the word "cocoa" in their name, the user types "cocoa" in the search functionality:

| Breakdown |       |                                |          |   |      |
|-----------|-------|--------------------------------|----------|---|------|
|           |       | Name                           |          |   | ÷    |
|           | сосоа |                                |          |   | 8    |
| 108       |       | International Cocoa Initiative |          |   |      |
| 236       |       | World Cocoa Foundation         |          |   |      |
|           |       |                                | Previous | 1 | Next |

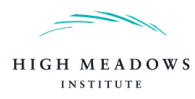

#### 1.3.3 Initiative Profile

To access an initiative profile, click on the row associated with that initiative in the main menu. This opens the "Initiative Profile" tab and the main menu is accessible through the first "Breakdown" tab.

On the profile tab, the Initiative Description section provides background information on the selected initiative (see figure below). The Summary Assessment section presents key information on the activities of the selected initiative.

| Initiative Description<br>Aluminium Stewardship Initiative                                                                                            | 1                                                                                                    |                                                                               | Summary Assessment                                      |     |         |
|----------------------------------------------------------------------------------------------------|----------------------------------------------------------------------------------------------------|-------------------------------------------------------------------------------|---------------------------------------------------------|-----|---------|
| Туре:                                                                                                    | Industry Association                                                                                                    |                                                                               | Governance Structure                                    | Yes | Details |
| GICS Sector:                                                                                                    | Materials                                                                                                    |                                                                               | Action required by Members                              | Yes | Details |
| Industry:                                                                                                    | Metals & Mining                                                                                                    |                                                                               | Reporting on the State of the Industry                  | Yes | Details |
| inducaj.                                                                                                    | inotale a mining                                                                                                    |                                                                               | Driving Corporate Disclosure,<br>Reporting or Labelling | Yes | Details |
| Founded:                                                                                                    | 2012                                                                                                    |                                                                               | Target Setting                                          | Yes | Details |
| Website:                                                                                                    | Website                                                                                                    |                                                                               | Transparency                                            | Yes | Details |
| Members                                                                                                    | 92                                                                                                    | Details                                                                       | Membership Audit                                        | Yes | Details |
| Verified Profile:                                                                                                    | No                                                                                                    |                                                                               | Impact Assessment                                       | Yes | Details |
| List of ESG Themes:<br>Supply Chain Management                                                                                                    |                                                                                                    |                                                                               | Enforce Non-compliance                                  | Yes | Details |
| The Aluminium Stewardship Initiati<br>setting and certification organisatic<br>aluminium value chain coming tog<br>aluminium to a sustainable society | ive (ASI) is a global, multi-stakeholde<br>on. It is the result of producers, users<br>ether with a commitment to maximisin | er, non-profit standards<br>and stakeholders in the<br>ng the contribution of |                                                         |     |         |
| The data included in this profile were                                                                                                    | collected from June to November 2019                                                                                        |                                                                               |                                                         |     |         |

## 1.3.4 Details

Clicking on "Details", whenever available in the Summary Assessment, will open a new tab with a document or a website, which provides evidence for the corresponding metric. Additionally, a hover over on each metric in the Summary Assessment allows for a detailed definition. See below for an example:

| Summary Assessment                     |         |         |
|----------------------------------------|---------|---------|
|                                        |         |         |
|                                        |         |         |
| Governance Structure                   | Yes     | Details |
|                                        |         |         |
| Action required by Members             | Yes     | Details |
| The level of commitment required of me | embers. |         |
| Reporting on the State of the Industry | Yes     | Details |
|                                        |         |         |
| Driving Corporate Disclosure,          | Yes     | Details |
| Reporting or Labelling                 |         |         |

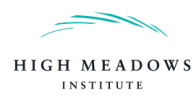

## 1.4 Company View

#### 1.4.1 Main Menu

To access the Company view, click on "Company view" on the header bar. The following main menu will be presented:

| Business Leadership in Society Database Database | Company view | Feature                      | d Initiatives                                                                                                    |                                                     |
|--------------------------------------------------|--------------|------------------------------|----------------------------------------------------------------------------------------------------|-----------------------------------------------------|
| GICS Sector:                                     | Braakdown    | 1                            |                                                                                                    |                                                     |
| 12 items selected •                              | Diedkoonn    |                              |                                                                                                    |                                                     |
| Clear all                                        | (            | Company                      | Initiative 0                                                                                                    | Downloads                                           |
|                                                  |              | A                            | Al                                                                                                    | Documentation<br>To download the methodology of the |
|                                                  | 1 38         | Group                        | Principles for Responsible Investment                                                                                                    | database, click on "Download" below.                |
|                                                  | 2 38         | И                            | Alr and Vinises Management Association (AMVMA) - The National Renewable Energy Laboratory - Yie Mean Business - Blausign - Corporate Eco Forum - Green Growth Platform -<br>Sustainable Brands - Sustainable Platdaging Califition - US Gibbal Laadenship Coalition - Grocery Manufacturers Association - Responsible Business Allance - Social Accountability<br>8000 - Telecommunications Industry Association | User manual<br>To download the user manual of the   |
|                                                  | 3 AI         | 3B                           | Social Accountability 8000 - Sustainable Energy for All - U.S. Global Leadership Coalition - We Mean Business - Chemical Industries Association - World Association of News<br>Publishers                                                                                                    | database, click on "Download" below.                |
|                                                  | 4 A2<br>La   | obott<br>Iboratories         | International Agri-Food Network - Partnership for Quality Medical Donations (PQMD) - U.S Global Leadership Coalition                                                                                                    |                                                     |
|                                                  | 5 AI         | bVie                         | Business for Social Responsibility - Innovative Medicines Canada - International Federation of Pharmaceutical Manufacturers Association - Uniting to Combat Neglected Tropical<br>Diseases                                                                                                    |                                                     |
|                                                  | 6 AI         | osa Group                    | Equator Principles - Principles for Responsible Banking                                                                                                    |                                                     |
|                                                  | 7 Ci<br>Bi   | ou Dhabi<br>ommercial<br>ank | Abu Dhabi Sustainability Database                                                                                                    |                                                     |
|                                                  | 8 Ar         | ccenture                     | Association of National Advertisers - Project Laser Beam - We Connect International - Consumer Goods Forum - We Mean Business - Youth Business International - Grocery<br>Manufacturers Association - The Global e-Sustainability Initiative (GeSI)                                                                                                    |                                                     |
|                                                  | 9 Ar         | ciona                        | The Prince of Wales Corporate Leaders Group - Carbon Pricing Leadership Coalition - Green Growth Platform - We Mean Business                                                                                                    |                                                     |
|                                                  | 10 Ad        | cor                          | We Mean Business                                                                                                    |                                                     |
|                                                  | 11 Ad        | decco                        | Social Accountability 8000                                                                                                    |                                                     |
|                                                  | 12 Ad        | fidas                        | Bluesign - Fashion Industry Charter for Climate Action - We Mean Business - Outdoor Industry Association - We Are Still In                                                                                                    |                                                     |
|                                                  | 13 Ad        | fient                        | We Connect International                                                                                                    |                                                     |
|                                                  | 14 Ad        | tobe                         | Business Renewables Centre - Business for Social Responsibility - Network Advertising Initiative - Association of National Advertisers - We Are Still In                                                                                                    |                                                     |
|                                                  | 15 Ar        | tvance<br>ito Parts          | Sustainability Accounting Standards Board (SASB) - Retail Industry Leaders Association (RILA)                                                                                                    |                                                     |
|                                                  | 16 M<br>D    | ivanced<br>icro<br>evices    | Business for Social Responsibility - Responsible Business Alliance - We Mean Business                                                                                                    |                                                     |
|                                                  |              | 5004                         | Previous 1 2 3 4 5 18 Next                                                                                                    |                                                     |

The filter used for generating a list of companies is displayed on the left. The table in the center shows the resulting list of companies and initiatives. On the right, the documentation and the user manual are available for downloading.

The user can return to the Company view by clicking on "Company view" on the header bar at the top.

## 1.4.2 Filter and Search Functionality

By default, all companies in any GICS sector are listed. The list can be personalized by selecting a specific or multiple GICS Sector(s). All options can be selected and deselected when clicking on the filter. A search functionality by name is also available above the table.

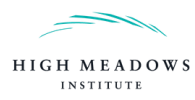

## 1.5 Featured Initiatives

#### 1.5.1 Main Menu

To access the list of Featured Initiatives, click on "Featured Initiatives" on the top header. The following main menu will be presented:

| Business Leadership in Society Database Database             | Company vie | W Featured Initiatives                                  |                                                                                                    |                                                     |
|--------------------------------------------------------------|-------------|---------------------------------------------------------|----------------------------------------------------------------------------------------------------|-----------------------------------------------------|
| Type of Initiative:<br>Industry Associations, Partnerships 🔹 | Breakdown   | 3                                                       |                                                                                                    |                                                     |
| Clear all                                                    |             | Name 0                                                  | Description 0                                                                                                    | Downloads                                           |
|                                                              |             | All                                                     | Al                                                                                                    | Documentation<br>To download the methodology of the |
|                                                              | 1 1         | Numinium Stewardship<br>nitiative                       | The Aluminium Stewardship Council has developed a worldwide recognized label and is actively working towards improving value chains for a sustainable society.                                                                                                    | database, click on "Download" below.                |
|                                                              | 2 8         | Better Cotton Initiative                                | Better Cotton promotes good practices and improvements to make cotton production better for the sector's future but also for the environment and society. The initiative is<br>supported by large companies using cotton to produce goods.                                                                                             | User manual<br>To download the user manual of the   |
|                                                              | 3           | Forest Stewardship<br>Council                           | The FSC is one of the world's most respected and widespread forest certification systems. For 26 years, it has used certification to mobilize the power of markets to protect<br>and responsibly manage forests, both environmentally and socially.                                                                                    | database, click on "Download" below.                |
|                                                              | 4 1         | SO 26000                                                | ISO 26000 is an internationally recognized standard for social responsibility. It helps businesses and organizations translate principles into effective actions and shares best practices relating to social responsibility.                                                                                                    |                                                     |
|                                                              | 5           | Marine Stewardship<br>Council                           | The Marine Stewardship Council developed the worldwide recognized MSC label to safeguard seafood supplies for the future and protect the ocean.                                                                                                    |                                                     |
|                                                              | 6           | Principles for Responsible<br>nvestment                 | The PRI is one of the leading initiative promoting responsible investment. It has developed 6 principles to encourage and support investors in incorporating ESG factors into investment processes and ownership decisions.                                                                                                    |                                                     |
|                                                              | 7 8         | Responsible Care                                        | RC advocates for a safe, secure and sustainable chemical industry. The initiative goes beyond legislative and regulatory compliance by enacting various voluntary<br>principles.                                                                                                    |                                                     |
|                                                              | 8           | Sustainability Accounting<br>Standards Board (SASB)     | SASB is one of the leading organizations effectively driving change in corporate reporting on a global scale. By developing 77 industry standards and identifying<br>sustainability-related material issues for business, SASB is effectively tackling one of the largest ESG challenges.                                              |                                                     |
|                                                              | 9           | The Global Reporting<br>nitiative                       | GRI promotes sustainability reporting and provides guidance to companies, helping them to communicate their impact on critical ESG issues. GRI has developed standards and is the leading reporting framework in the U.S                                                                                                    |                                                     |
|                                                              | 10 1        | The UN Global Compact                                   | The UN Global Compact aims to mobilize a global movement of sustainable companies and stakeholders to implement sustainability principles and take steps that advance<br>societal goals.                                                                                                    |                                                     |
|                                                              | 11 I        | Vorld Business Council<br>or Sustainable<br>Development | The WBCSD is actively working towards enbedding sustainability into business operations. It has developed several standards and resources to accelerate the transition<br>towards a sustainable work, such as the Greenhouse Gas Protocol - the work's most widely used greenhouse accounting standards.                               |                                                     |
|                                                              | 12 (        | Climate Action 100+                                     | Climate Action 100+ is one of the key leading initiatives raising avareness about climate change. The initiative brings together over 450 investors representing more than USD \$40 trillion in assets under management to engage the largest GHG emitters to drive the clean energy transition and achieve the Paris Agreement goals. |                                                     |
|                                                              |             |                                                         | Previous 1 Next                                                                                                    |                                                     |

The filter used for generating a list of initiatives is displayed on the left. The table in the center shows the resulting list of initiatives and reasons why they are featured. On the right, the documentation and the user manual are available for downloading.

The user can return to the list of Featured Initiatives by clicking on "Featured Initiatives" on the header bar at the top.

## 1.5.2 Filter and Search Functionality

By default, all featured partnerships and industry associations are listed. The list can be personalized by selecting the type of initiative - Partnerships and/or Industry Associations. All options can be selected and deselected when clicking on the respective filter. A search functionality by name is also available above the table.

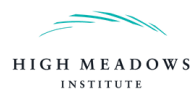

# 2. Downloads

## 2.1 Downloading Documentation

To download the methodology of the database, go to the Downloads section in the main menu on the "Database", "Company view" or "Featured Initiatives" section and click on "Download" under "Documentation" (see figure below).

## 2.2 Downloading the User Manual

To download the user manual of the database, go to the Downloads section in the main menu and click on "Download" under "User manual" (see figure below).

| Downloads          |                                                        |
|--------------------|--------------------------------------------------------|
| Documentation      |                                                        |
| To download the m  | ethodology of the database, click on "Download" below. |
|                    | 🛓 Download                                             |
| User manual        |                                                        |
| To download the us | er manual of the database, click on "Download" below.  |
|                    | all Download                                           |

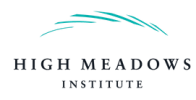

# List of Abbreviations

- BLIS Business Leadership in Society
- **ESG** Environmental, Social and Governance
- **GICS** Global Industry Classification Standard
- NGO Non-Governmental Organization
- SASB Sustainability Accounting Standards Board